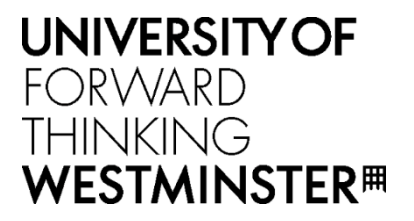

# ACADEMIC MISCONDUCTS

STUDENT GUIDE

Version 1.0 June 2019

## Table of Contents

| T | able of Cont | ents                                 | 2  |
|---|--------------|--------------------------------------|----|
| 1 | Your Aca     | ademic Misconduct Case               | 4  |
|   | 1.1 Acc      | ess Your Case List                   | 4  |
|   | 1.2 Ma       | nage Your Case                       | 5  |
|   | 1.2.1        | Respond to Allegation                | 6  |
|   | 1.2.2        | Add a Note                           | 8  |
|   | 1.2.3        | View History                         | 11 |
|   | 1.2.4        | Respond to Meeting Invitation        | 11 |
|   | 1.2.5        | Submit an Academic Misconduct Appeal | 12 |
|   |              |                                      |    |

## **Document Change History**

| Version | Change Detail                                                 | Author      | Date      |
|---------|---------------------------------------------------------------|-------------|-----------|
| 0.0     | Document created                                              | Mel Johnson | 15-Apr-19 |
| 0.1     | Draft version issued for review                               | Mel Johnson | 15-Apr-19 |
| 0.2     | Sent for external review (Sonia Doal/ Sharan Bhambra)         | Mel Johnson | April-19  |
| 0.3     | Post UAT updates to each section and review by Stu3 developer | Mel Johnson | Jun-19    |
| 1.0     | Issued version to UoW                                         | Mel Johnson | Jun-19    |

### 1 Your Academic Misconduct Case

If a case has been submitted by a member of staff regarding your academic conduct, you will receive an email notification informing you of the allegation and asking you to log-in to e: Vision to view the case details. The option to view an Academic Misconduct case will only be displayed on the portal if a case has been submitted.

#### 1.1 Access Your Case List

1. Log-in to e: Vision and select Academic Misconduct Cases via My Profile.

| UNIVERSITY OF<br>WESTMINSTER                                                                                  | ٩                                                                         |
|----------------------------------------------------------------------------------------------------|---------------------------------------------------------------------------|
|                                                                                                    | ₽ Philippe Test ((\$889000)) Log put                                      |
|                                                                                                    |                                                                           |
| 40 Announcements                                                                                              |                                                                           |
| Welcome to eVision. Below you will find links to your student profile as well as a range of student services. |                                                                           |
|                                                                                                    |                                                                           |
| 1 My Details                                                                                                  | ✓ My Self-Service                                                         |
| View My Profile                                                                                               | BSc Computer Science FT, 2018/19, Fully Enrolled, Request official letter |
| Search for Module Information                                                                                 | View and pay fees                                                         |
| View/Edit Contact Details                                                                                     | View Mitigating Circumstances Claims                                      |
| View my Correspondence                                                                                        | Submit a Mitigating Circumstances Claim                                   |
| Re-Enrolment                                                                                                  | Make an Overseas Opportunity Application                                  |
|                                                                                                    | Academic Misconduct Cases                                                 |
|                                                                                                    | Raise Academic Appeals Case                                               |
|                                                                                                    | View Existing Academic Appeals Cases                                      |
|                                                                                                    |                                                                           |
| 🖉 Useful links                                                                                                | ¥                                                                         |

The system displays your *Case List* which contains any Academic Misconduct case(s) raised by staff. From here you can track the *Category* and *Status* of your case as well the member of the Academic Standards Team managing it.

|                           | Search:                |                       |                 |                                               |                                                  |                            |                                                                              |             |            |                        |                              |              |            |
|---------------------------|------------------------|-----------------------|-----------------|-----------------------------------------------|--------------------------------------------------|----------------------------|------------------------------------------------------------------------------|-------------|------------|------------------------|------------------------------|--------------|------------|
| ‡≞<br>Case ID             | J↑<br>Status           | L1<br>Student<br>Name | ∬<br>Initiator  | ↓↑<br>Course                                  | .↓↑<br>College                                   | J1<br>School               | Lî<br>Module                                                                 | ↓†<br>Level | J1<br>Year | Lî<br>Offence<br>Type  | Case If<br>Submitted<br>Date | Allocated to | Category   |
| SC_AMC_0072136_006        | Closed                 | Joe Test              | JOHNSON,<br>Mel | PG Dip Prof<br>Practice<br>Architecture<br>PT | Design,<br>Creative and<br>Digital<br>Industries | Architecture<br>and Cities | English Law,<br>Regulations,<br>Construction<br>Procurement and<br>Contracts | 7           |            | Collusion              | 14/Jun/2019                  | Mel Johnson  | Category a |
| SC_AMC_0072136_007        | Under<br>Investigation | Joe Test              | JOHNSON,<br>Mel | PG Dip Prof<br>Practice<br>Architecture<br>PT | Design,<br>Creative and<br>Digital<br>Industries | Architecture<br>and Cities | English Law,<br>Regulations,<br>Construction<br>Procurement and<br>Contracts | 7           |            | Examination<br>Offence | 16/Jun/2019                  | Mel Johnson  | Category   |
| Student Notified Date: 16 | Jun/2019               |                       |                 |                                               |                                                  |                            |                                                                              |             |            |                        |                              |              |            |
| Student Response Date:    |                        |                       |                 |                                               |                                                  |                            |                                                                              |             |            |                        |                              |              |            |
| Outcome:                  |                        |                       |                 |                                               |                                                  |                            |                                                                              |             |            |                        |                              |              |            |
| Outcome Date:             |                        |                       |                 |                                               |                                                  |                            |                                                                              |             |            |                        |                              |              |            |
| Append Date:              |                        |                       |                 |                                               |                                                  |                            |                                                                              |             |            |                        |                              |              |            |

Depending on your screen resolution you may not be able to see all the columns on the page. If this is the case, click on the green plus symbol to the left of the Case ID to expand the record (vertically).

#### 1.2 Manage Your Case

To view the case in greater detail and to add information to it, click on the **Case ID** of the Academic Misconduct record on the *Case List* page. The system displays the *View Academic Misconduct Case* page which provides details of the allegation and an opportunity to respond to it.

| Case Details                                                                                                    |                                |                      |                  |                                                                                              |                                           |                             |  |
|----------------------------------------------------------------------------------------------------|--------------------------------|----------------------|------------------|----------------------------------------------------------------------------------------------|-------------------------------------------|-----------------------------|--|
| Case ID:                                                                                                    | SC AMC 0072136 007             |                      |                  | Student                                                                                      | loe Test                                  |                             |  |
| Sahaal                                                                                                    | School Architecture and Cities |                      |                  | College                                                                                      | Design Creative and Dig                   | tolladustrics               |  |
| 301001                                                                                                    | PO Dislama Desfersione         |                      |                  | Newse                                                                                        | A Blaster                                 | laimuusines                 |  |
| Course                                                                                                    |                                |                      |                  | Name of Course Leader                                                                        | A Bloggs                                  |                             |  |
| Offence details                                                                                                    |                                |                      |                  |                                                                                              |                                           |                             |  |
| Raised by                                                                                                    | JOHNSON, Mel                   | Cr                   | eated Date       | 16 June 2019                                                                                 | Alleged Misconduct                        | Examination Offence         |  |
| <ul> <li>Sub Category</li> <li>Failing to comply with the reasonab</li> <li>Possession of unauthorised materia<br/>examination (including in toilets an</li> </ul> |                                |                      |                  | s of an invigilator or examin<br>other than those specifically<br>ons during the examination | er<br>/ permitted in the rubric of t<br>) | he paper during the         |  |
| Concerns                                                                                                    | These are all of my conc       | cerns regarding the  | e collusion alle | egation.                                                                                     |                                           |                             |  |
| Module Title and Code                                                                                                    |                                |                      | Module<br>Leader | Type of assessment                                                                           | Assessment Weighting<br>(%)               | Date Assessment<br>Held/Due |  |
| 7ARCH007W - English La<br>and Contracts                                                                                                    | w, Regulations, Constructio    | on Procurement       | A Bloggs         | Examination - open<br>book                                                                   | 100                                       | Undefined                   |  |
| Status                                                                                                    | Under Investigation            |                      |                  |                                                                                              |                                           |                             |  |
| Allocated to                                                                                                    | Mel Johnson                    |                      |                  |                                                                                              |                                           |                             |  |
| Category                                                                                                    | Category 1 (Student Not        | ified: 16 June 2019) |                  |                                                                                              |                                           |                             |  |
| Student Response                                                                                                    | n/a ()                         |                      |                  |                                                                                              |                                           |                             |  |
| Justification to<br>dispute                                                                                                    | n/a                            |                      |                  |                                                                                              |                                           |                             |  |
| Respond To Allegation                                                                                                    |                                |                      |                  |                                                                                              |                                           |                             |  |
| Meetings                                                                                                    |                                |                      |                  |                                                                                              |                                           |                             |  |
| Date Time                                                                                                    | Location                       | Student Accepte      | d Invite         | Nom                                                                                          | inated Friend                             | Actions                     |  |
|                                                                                                    |                                |                      |                  |                                                                                              |                                           |                             |  |
|                                                                                                    | aformation 8. Evidence         |                      |                  |                                                                                              |                                           |                             |  |
| Information & Evidence                                                                                                    |                                |                      |                  |                                                                                              |                                           |                             |  |
| Information & Evidence<br>Here you can see all the i                                                                                                    | nformation and evidence ac     | dded to the current  | stage only, to   | see all stages click view his                                                                | story below.                              |                             |  |

#### 1.2.1 Respond to Allegation

You will receive a notification via email when an allegation has been submitted and when a penalty has been agreed.

A If your case is Category 1, you have the opportunity to accept the allegation, dispute the allegation and to dispute the penalty outcome. If your case is Category 2, you will only have the option to provide justification (as narrative text).

 Click on the Respond to Allegation button in the Offence details section of the View Academic Misconduct Case page.

The system displays the *Respond to Allegation* page.

- 1. Select your response form the dropdown box and enter some text supporting your response.
- 2. Click on the **Next** button.

| Respond to allegation                                     |                                                              |                                |                                         |  |  |  |  |
|-----------------------------------------------------------|--------------------------------------------------------------|--------------------------------|-----------------------------------------|--|--|--|--|
| Case Details                                              |                                                              |                                |                                         |  |  |  |  |
| Case ID:                                                  | SC_AMC_0072136_007                                           | Student                        | Joe Test                                |  |  |  |  |
| School                                                    | Architecture and Cities                                      | College                        | Design, Creative and Digital Industries |  |  |  |  |
| Course                                                    | PG Diploma Professional Practice in Architecture PT          | Name of Course Leader          | A Bloggs                                |  |  |  |  |
| Assessments                                               | English Law, Regulations, Construction Procurement ar        | nd Contracts - Law Regulation  | s & Prof Servs                          |  |  |  |  |
| <u>Category 1 Offence</u><br>Please provide your response | to the allegation here, you may upload documents or pro      | vide information in the inform | nation section in the main page.        |  |  |  |  |
| Response<br>If disputing the allegation o                 | Accepted the allegation<br>Disputed the Penalty              |                                |                                         |  |  |  |  |
| Provide your reasons below a                              | nd upload all evidence to support your response (if appro    | priate) on the main page after | r submitting this page.                 |  |  |  |  |
| These are the reasons I am                                | These are the reasons I am disputing the allegation/penalty. |                                |                                         |  |  |  |  |
|                                                           | Back                                                         | Next                           |                                         |  |  |  |  |

The system displays the *Provide Evidence* page. You must upload supporting evidence via the **Upload Document** button before being able to click the **Proceed** button:

e: Vision

| Case Details                                                                                                    |                                                     |                       |                                         |  |  |  |
|----------------------------------------------------------------------------------------------------|-----------------------------------------------------|-----------------------|-----------------------------------------|--|--|--|
| Case ID:                                                                                                    | SC_AMC_0072136_007                                  | Student               | Joe Test                                |  |  |  |
| School                                                                                                    | Architecture and Cities                             | College               | Design, Creative and Digital Industries |  |  |  |
| Course                                                                                                    | PG Diploma Professional Practice in Architecture PT | Name of Course Leader | A Bloggs                                |  |  |  |
| Stage                                                                                                    | INVEST                                              |                       |                                         |  |  |  |
| You must upload any evidence here to support your response if necessary. Document List  A Evidence Ldocx  Upload Document  We will review your response and academic standards will be in contact shortly. If you have disputed the allegation and evidence is required and you do not supply this it will not be taken into account when a decision on the dispute is made. |                                                     |                       |                                         |  |  |  |
|                                                                                                    | Back                                                | Proceed               |                                         |  |  |  |

On selecting **Proceed**, the Academic Standards Team are notified of your response and you are returned to the *View Academic Misconduct Case* page. On this page the *Offense Details* section is updated with details of your response, and a date/time stamped record of your response is added to the *Information & Evidence* section of the page.

| Information & Evidence        |                                                                                                    |                                     |                    |  |  |  |  |  |
|-------------------------------|----------------------------------------------------------------------------------------------------|-------------------------------------|--------------------|--|--|--|--|--|
| Here you can see all the info | Here you can see all the information and evidence added to the current stage only, to see all stages click view history below. |                                     |                    |  |  |  |  |  |
| Submitted by                  | Date/Time                                                                                                    | Note                                | Files              |  |  |  |  |  |
| TEST, Joe                     | 16/Jun/2019 01:02:37                                                                                                    | The student disputed the allegation | AA Evidence 1.docx |  |  |  |  |  |
| Add Note View History         | Add Note View History                                                                                                    |                                     |                    |  |  |  |  |  |

The Academic Standards Team will review your response and record an outcome to the case. If the outcome includes a penalty such as reduction in grade/mark, it is possible to dispute the penalty via the same **Respond to Allegation** process.

#### 1.2.2 Add a Note

It is possible to add notes to the allegation to share with staff. You can attach supporting files to a note (documents, pictures etc.) if applicable.

 Click on the Add Note button in the Information & Evidence section of the View Academic Misconduct Case page.

| Information & Evidence                                                             | nformation & Evidence                                                                                                    |  |  |  |  |  |  |  |
|------------------------------------------------------------------------------------|----------------------------------------------------------------------------------------------------|--|--|--|--|--|--|--|
| Here you can see all the info                                                      | Here you can see all the information and evidence added to the current stage only, to see all stages click view history below. |  |  |  |  |  |  |  |
| Submitted by                                                                       | Submitted by Date/Time Note Files                                                                                              |  |  |  |  |  |  |  |
| TEST, Joe 16/Jun/2019 01:02:37 The student disputed the allegation AA Evidence 1.0 |                                                                                                    |  |  |  |  |  |  |  |
| Add Note View History                                                              | Add Note View History                                                                                                    |  |  |  |  |  |  |  |

- 2. The system displays the *Save entered text details* page where it is possible to:
  - add narrative text to the note
  - click on Save Note No Uploads to add a note without attaching supporting files
  - click on Save Note Upload Files to add a note and attach supporting files
- 3. On selecting Save Note Upload Files, click on the Upload Document button in the Upload *Evidence* page.

| Upload Evidence                         |                                                       |                               |                                                       |
|-----------------------------------------|-------------------------------------------------------|-------------------------------|-------------------------------------------------------|
| Case Details                            |                                                       |                               |                                                       |
| Case ID:                                | SC_AMC_0072136_007                                    | Student                       | Joe Test                                              |
| School                                  | Architecture and Cities                               | College                       | Design, Creative and Digital Industries               |
| Course                                  | PG Diploma Professional Practice in Architecture PT   | Name of Course Leader         | A Bloggs                                              |
| Assessments                             | English Law, Regulations, Construction Procurement ar | nd Contracts - Law Regulation | s & Prof Servs                                        |
| Your Note                               | This is some supporting evidence                      | y uploaded are shown below.   | Doce uploaded you can remove the document by pressing |
| 'Delete Document' if you uplo           | ad the wrong one.                                     | y uploaded are shown below.   | once uploaded you can remove the document by pressing |
| Document List                           |                                                       |                               |                                                       |
| <ul> <li>No Documents Upload</li> </ul> | led                                                   |                               |                                                       |
| Upload Document                         |                                                       |                               |                                                       |
|                                         |                                                       | Next                          |                                                       |

The system displays the *Upload -Academic Misconduct* document page where it is possible to **Browse My Computer** to find the file for upload.

| pload - Academic misconduct document                                                                                     |        |  |  |  |  |  |
|----------------------------------------------------------------------------------------------------|--------|--|--|--|--|--|
| Maximum file size: 4Mb<br>Allowable file extensions: DOC, DOCX, GIF, JFIF, JPE, JPEG, JPG, ODI, PDF, PNG, TIF, XLS, XLSX |        |  |  |  |  |  |
| File uploader                                                                                                    |        |  |  |  |  |  |
| Browse My Computer                                                                                                    | Upload |  |  |  |  |  |
| Return to previous page                                                                                                  |        |  |  |  |  |  |

4. Once a file has been selected from **My Computer** click on the **Upload** button to attach the file to the case.

5. The system should update the File Status to Successfully Uploaded 100%.

| Upload - Academic misconduct document                                                          |   |  |  |  |  |
|------------------------------------------------------------------------------------------------|---|--|--|--|--|
| Maximum file size: 4Mb                                                                         |   |  |  |  |  |
| Allowable file extensions: DOC, DOCX, GIF, JFE, JPEG, JPG, ODI, PDF, PNG, TIF, TIFF, XLS, XLSX |   |  |  |  |  |
| File uploader                                                                                  |   |  |  |  |  |
| Browse My Computer Upload                                                                      |   |  |  |  |  |
| Evidence 1.docx (11 kb)                                                                        |   |  |  |  |  |
| File Status Successfully Uploaded 1003                                                         | % |  |  |  |  |
|                                                                                                |   |  |  |  |  |
| Return to previous page                                                                        |   |  |  |  |  |

6. Select **Return to previous to page** to view the *Upload Evidence* page which contains *Your Note* and the *Document List* (the file you have uploaded).

| Upload Evidence                                                                                                    |                                                           |                               |                                         |
|----------------------------------------------------------------------------------------------------|-----------------------------------------------------------|-------------------------------|-----------------------------------------|
| Case Details                                                                                                    |                                                           |                               |                                         |
| Case ID:                                                                                                    | SC_AMC_0072136_007                                        | Student                       | Joe Test                                |
| School                                                                                                    | Architecture and Cities                                   | College                       | Design, Creative and Digital Industries |
| Course                                                                                                    | PG Diploma Professional Practice in Architecture PT       | Name of Course Leader         | A Bloggs                                |
| Assessments                                                                                                    | English Law, Regulations, Construction Procurement ar     | nd Contracts - Law Regulation | s & Prof Servs                          |
| Your Note                                                                                                    | This is more evidence to support my case include File A f | rom Lecture B of Module 1.    |                                         |
| You may upload as many documents as you require to support your case, those already uploaded are shown below. Once uploaded you can remove the document by pressing 'Delete Document' if you upload the wrong one. |                                                           |                               |                                         |
| Document List <ul> <li>AA Evidence 1.docx -</li> </ul>                                                                                                    | Delete Document                                           |                               |                                         |
| Upload Document                                                                                                    |                                                           |                               |                                         |
|                                                                                                    |                                                           | Next                          |                                         |

It is possible to add as many files related to the note as required.

It is also possible to delete a file <u>before</u> clicking the Next button by selecting the option **Delete Document** (beside the file name).

7. Select the **Next** button to return to the *View Academic Misconduct Case* page.

#### 1.2.3 View History

1. To view the history of notes and actions taken in relation to the case click on the **View History** button in the *Information & Evidence* section of the *View Academic Misconduct Case* page.

| Submitted by   | Date/Time            | Note                             | Files                                                                                                    |
|----------------|----------------------|----------------------------------|----------------------------------------------------------------------------------------------------|
| TEST, Philippe | 11/Apr/2019 20:16:32 | These are also my notes.         | Evidence 1.docx                                                                                                    |
| TEST, Philippe | 11/Apr/2019 20:04:31 | These are my notes.              | No Documents Uploaded                                                                                                    |
| TEST, Philippe | 11/Apr/2019 19:22:50 | The student disputed the penalty | No Documents Uploaded                                                                                                    |
| DOAL, Sonia    | 28/Mar/2019 16:28:45 | Notifications                    | Category 1 Notification letter.docx<br>22.06.18 C1 Notifications to staff.pdf<br>21.06.18 Notification to student.pdf<br>Category 1 Notification letter.pdf |
| DOAL, Sonia    | 28/Mar/2019 15:57:18 | report                           | CaseE.ExhibitA.png<br>CaseE.ExhibitB.png                                                                                                    |

### 1.2.4 Respond to Meeting Invitation

You will receive an email notification when:

- An Academic Misconduct Meeting has been set-up to discuss your case to which you are invited. An Academic Misconduct Meeting will be arranged if you have Category 1 case and have either:
  - o admitted to the allegation but not accepted the penalty; or
  - o disputed the allegation
- An Academic Misconduct Panel Hearing has been set-up to discuss your case to which you are invited. An Academic Misconduct Panel Hearing will be arranged if you have:
  - o a Category 2 case; or
  - o committed at least 3 previous offences; or
  - a case where the Academic Standards Manager is unable to determine the category of the alleged offence.
- 1. Select the Action to Respond to Invitation in the Meeting section of the View Academic Misconduct Case page.

| Meetings    |       |                                                                 |                            |                     |                           |                          |
|-------------|-------|-----------------------------------------------------------------|----------------------------|---------------------|---------------------------|--------------------------|
| Date        | Time  | Location                                                        | Student Accepted<br>Invite | Nominated<br>Friend | Additional<br>Information | Actions                  |
| 21/Jun/2019 | 11:30 | Room 5, Univeristy of Westminster, 100 Great<br>Portland Street |                            |                     |                           | Respond to<br>Invitation |

 Select your response to the invitation from the dropdown (Yes or No), and if you have selected Yes, enter the name of friend you would like to accompany you to the meeting. Click on Proceed.

'Friend' is defined as a currently registered student of the University, a sabbatical officer of the University of Westminster Students' Union, or member of University staff. If you add a friend please include their **Student ID** or **Staff ID** in the *Name of Friend* field.

| Re | Respond To Meeting Invitation |                                                              |  |
|----|-------------------------------|--------------------------------------------------------------|--|
|    | <b>Meeting Time</b>           | 11:30                                                        |  |
|    | Meeting Date                  | 21/Jun/2019                                                  |  |
|    | Meeting Location              | Room 5, University of Westminster, 100 Great Portland Street |  |
|    | Will you attend this meeting? | Yes                                                          |  |
|    | Name of Friend                | Oli Oliver                                                   |  |
|    |                               | Back                                                         |  |

The system returns to the *View Academic Misconduct Case* page where it is possible to change your response by clicking the *Action* to **Respond to Invitation** and selecting a different response option in the *Respond to Meeting Invitation* page.

#### 1.2.5 Submit an Academic Misconduct Appeal

If you are dissatisfied with the outcome of an Academic Misconduct Meeting or an Academic Misconduct Panel Hearing, you may submit an appeal to be considered by the Associate Director, Academic Quality and Standards.

1. Click on the **Appeal** button in the *Offence details* section of the *View Academic Misconduct Case* page.

| Offence details                          |                                                                                                    |                                                             |                                                                                          |                                            |                             |
|------------------------------------------|----------------------------------------------------------------------------------------------------|-------------------------------------------------------------|------------------------------------------------------------------------------------------|--------------------------------------------|-----------------------------|
| Raised by                                | JOHNSON, Mel C                                                                                                    | reated Date                                                 | 16 June 2019                                                                             | Alleged Misconduct                         | Examination Offence         |
| Sub Category                             | <ul> <li>Failing to comply with the reasona</li> <li>Possession of unauthorised mater<br/>examination (including in toilets a</li> </ul> | ble instructions<br>ial of any kind ot<br>nd other location | of an invigilator or examin<br>ther than those specifically<br>ns during the examination | ner<br>y permitted in the rubric of t<br>) | he paper during the         |
| Concerns                                 | These are all of my concerns regarding th                                                                                                | ne collusion alleg                                          | ation.                                                                                   |                                            |                             |
| Module Title and Code                    |                                                                                                    | Module<br>Leader                                            | Type of assessment                                                                       | Assessment Weighting<br>(%)                | Date Assessment<br>Held/Due |
| 7ARCH007W - English Lav<br>and Contracts | w, Regulations, Construction Procurement                                                                                                 | A Bloggs                                                    | Examination - open<br>book                                                               | 100                                        | Undefined                   |
| Status                                   | Closed                                                                                                    |                                                             |                                                                                          |                                            |                             |
| Allocated to                             | Mel Johnson                                                                                                    |                                                             |                                                                                          |                                            |                             |
| Category                                 | Category 2 (Student Notified: No)                                                                                                    |                                                             |                                                                                          |                                            |                             |
| Student Response                         | n/a ()                                                                                                    |                                                             |                                                                                          |                                            |                             |
| Justification to<br>dispute              | n/a                                                                                                    |                                                             |                                                                                          |                                            |                             |
| Outcome                                  | Formal warning – mark on merits* (16 Jun                                                                                                 | ne 2019)                                                    |                                                                                          |                                            |                             |
| Appeal                                   |                                                                                                    |                                                             |                                                                                          |                                            |                             |

1. Select **Dispute the Penalty** from the *Response* dropdown in the *Respond to allegation page* and enter explanatory text. Then click the **Next** button.

A message is displayed to inform you of the following:

- a. If you have any evidence to submit you must do this on the following page (the *View Academic Misconduct Case* page).
- b. The Academic Standards Team will be in contact with you shortly.
- 2. Click on the **Proceed** button to continue.

| If you have any evidence to submit you must do this in the following page, as usual.                                                                                                    |
|----------------------------------------------------------------------------------------------------|
| We will review your response and academic standards will be in contact shortly. If you have disputed the allegation and evidence is required and you do not supply this it will not be taken into account when a decision on the dispute is made. |
| Back                                                                                                    |

The system displays the *View Academic Misconduct Case* page to include:

- a. A message informing you that a notification has been sent to Academic Standards regarding your response (top of the page)
- b. Additional fields in the Offence details section of the page:
  - Student Response (and date)
  - Justification to dispute (if added)

c. A log of your response in the *Information & Evidence* section of the page.